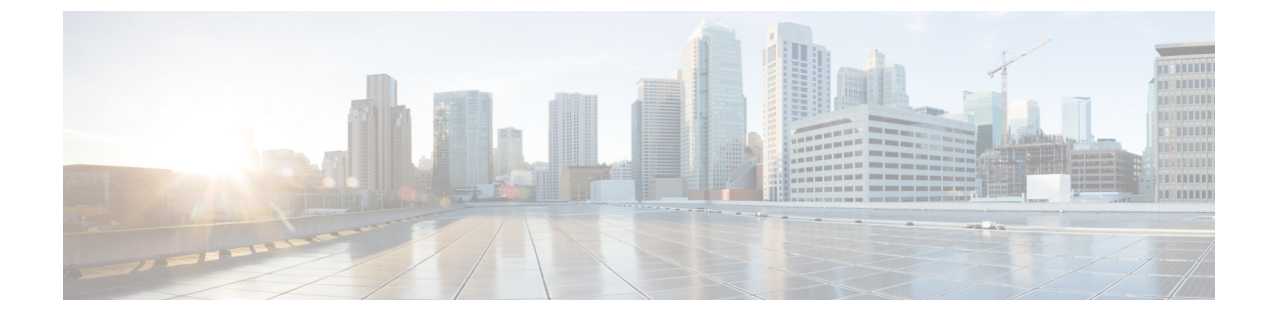

## ログ ファイル エクスポータ

- ログファイルエクスポータ (1ページ)
- ・リモート サーバへのログ ファイルのエクスポート (2ページ)

### ログ ファイル エクスポータ

Cisco UCS Manager 実行可能ファイルごとにログファイルを生成します。ログファイルのサイズは最大 20 MB であり、バックアップを5回までサーバに保存できます。ログファイルエクスポータでは、ログファイルが削除される前に、リモートサーバにエクスポートできます。 ログファイル名には次の情報が含まれます。

- プロセスの名前
- ・タイムスタンプ
- •ファブリックインターコネクトの名前と ID

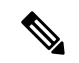

(注) ログのエクスポートをイネーブルにしない場合は、バックアップファイルの最大限度に達する たびに、最も古いログファイルが削除されます。

#### 注意事項と制約事項

- ・ログのエクスポートには、tftp またはパスワードなしの scp か sftp を使用することを推奨 します。標準 scp または sftp が使用される場合、ユーザパスワードは暗号化された形式で 設定ファイルに保存されます。
- HAのセットアップでは、各サイドからのログファイルが別々にエクスポートされます。
   1つのサイドがログのエクスポートに失敗した場合、他のサイドが補償することはありません。

I

# リモート サーバへのログ ファイルのエクスポート

| 手順            |                                                                                           |                                                                                                    |
|---------------|-------------------------------------------------------------------------------------------|----------------------------------------------------------------------------------------------------|
|               | コマンドまたはアクション                                                                              | 目的                                                                                                    |
| ステップ1         | UCS-A# scope monitoring                                                                   | モニターリングモードを開始します。                                                                                              |
| ステップ <b>2</b> | UCS-A /monitoring # scope sysdebug                                                        | モニタリング システム デバッグ モー<br>ドを開始します。                                                                                |
| ステップ3         | UCS-A /monitoring/sysdebug # scope<br>log-export-policy                                   | ログファイルのエクスポートモードを<br>開始します。                                                                                    |
| ステップ4         | UCS-A<br>/monitoring/sysdebug/log-export-policy #<br>set admin-state {disabled   enabled} | ログファイルのエクスポートが有効か<br>どうか。                                                                                      |
| ステップ5         | (任意) UCS-A<br>/monitoring/sysdebug/log-export-policy #<br>set desc description            | ログのエクスポートポリシーの説明を<br>入力します。                                                                                    |
| ステップ6         | UCS-A<br>/monitoring/sysdebug/log-export-policy #<br>set hostname hostname                | リモートサーバのホスト名を指定しま<br>す。                                                                                        |
| ステップ1         | UCS-A<br>/monitoring/sysdebug/log-export-policy #<br>set passwd                           | Enterキーを押すと、パスワードを入力<br>するように促されます。<br>リモートサーバーのユーザー名のパス<br>ワードを指定します。この手順は、<br>TFTPプロトコルを使用する場合には適<br>用されません。 |
| ステップ8         | UCS-A<br>/monitoring/sysdebug/log-export-policy #<br>set passwordless-ssh {no   yes}      | パスワードなしのSSHログインを有効<br>にします。                                                                                    |
| ステップ9         | UCS-A<br>/monitoring/sysdebug/log-export-policy #<br>set proto {scp   ftp   sftp   tftp}  | リモートサーバとの通信時に使用する<br>プロトコルを指定します。                                                                              |
| ステップ 10       | UCS-A<br>/monitoring/sysdebug/log-export-policy #<br>set path path                        | ログ ファイルが保存されるリモート<br>サーバのパスを指定します。                                                                             |
| ステップ 11       | UCS-A<br>/monitoring/sysdebug/log-export-policy #<br>set user username                    | システムがリモートサーバーへのログ<br>インに使用する必要のあるユーザー名<br>を指定します。この手順は、TFTPプロ<br>トコルを使用する場合には適用されま<br>せん。                      |

|                | コマンドまたはアクション                                                       | 目的                |
|----------------|--------------------------------------------------------------------|-------------------|
| ステップ <b>12</b> | UCS-A<br>/monitoring/sysdebug/log-export-policy #<br>commit-buffer | トランザクションをコミットします。 |

#### 例

次に、ログファイルのエクスポータを有効にし、リモート サーバのホスト名を指定 し、プロトコルを scp に設定し、パスワードなしのログインを有効にし、トランザク ションをコミットする例を示します。

```
UCS-A# scope monitoring
UCS-A /monitoring # scope sysdebug
UCS-A /monitoring/sysdebug/log-export-policy
UCS-A /monitoring/sysdebug/log-export-policy # set admin-state enable
UCS-A /monitoring/sysdebug/log-export-policy* # set hostname 10.10.1.1
UCS-A /monitoring/sysdebug/log-export-policy* # set path /
UCS-A /monitoring/sysdebug/log-export-policy* # set proto scp
UCS-A /monitoring/sysdebug/log-export-policy* # set proto scp
UCS-A /monitoring/sysdebug/log-export-policy* # set passwd
password:
UCS-A /monitoring/sysdebug/log-export-policy* # set passwordless-ssh yes
UCS-A /monitoring/sysdebug/log-export-policy* # commit-buffer
UCS-A /monitoring/sysdebug/log-export-policy #
```

I

翻訳について

このドキュメントは、米国シスコ発行ドキュメントの参考和訳です。リンク情報につきましては 、日本語版掲載時点で、英語版にアップデートがあり、リンク先のページが移動/変更されている 場合がありますことをご了承ください。あくまでも参考和訳となりますので、正式な内容につい ては米国サイトのドキュメントを参照ください。